# NCTS Hub Fatura Detayı Görüntüleme

www.ncts.com.tr Bilgilendirme Dokumanı

Aralık 2020

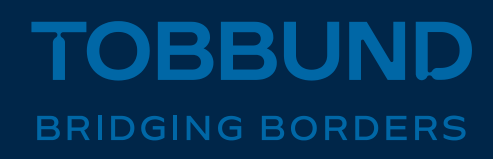

#### RAPORLAMA MODÜLÜMÜZÜ, İHTİYAÇLARINIZA GÖRE TASARLADIK.

Bu dokümanda, NCTS Hub üzerinden fatura detaylarınızı nasıl görüntüleyebileceğinize dair bilgiler yer almaktadır.

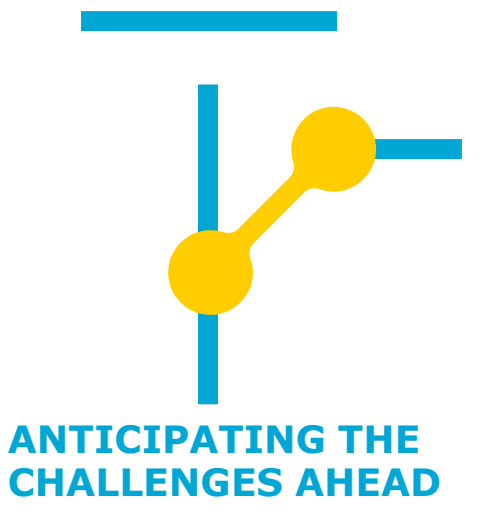

### **1-Giriş Sayfası**

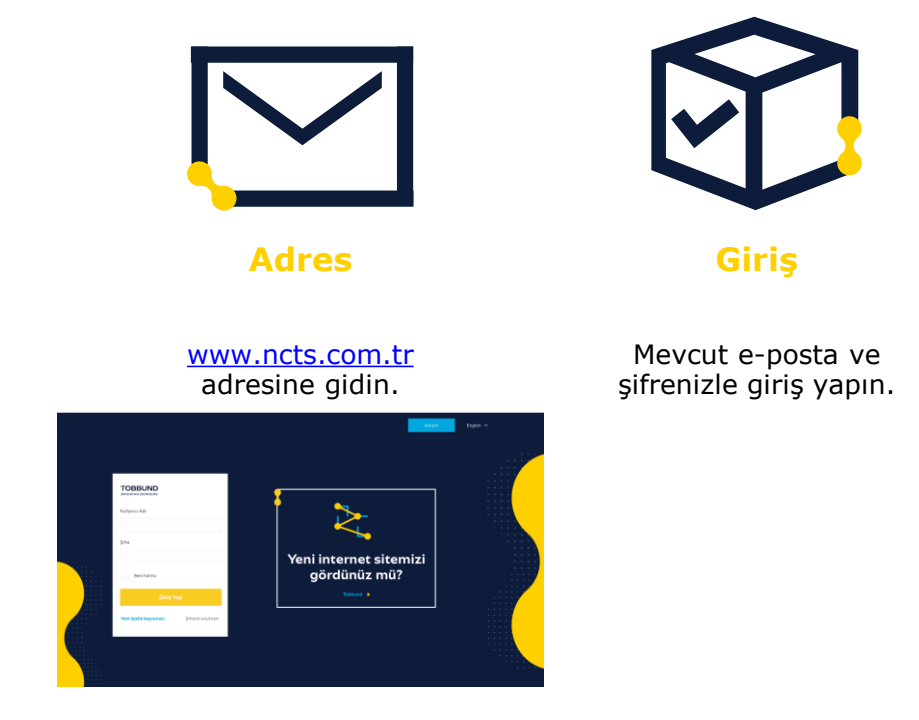

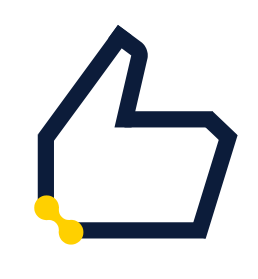

Şifre

Kayıtlı e-posta adresi ve şifrenizi hatırlamıyorsanız, şifre hatırlatma ile işleme devam edin.

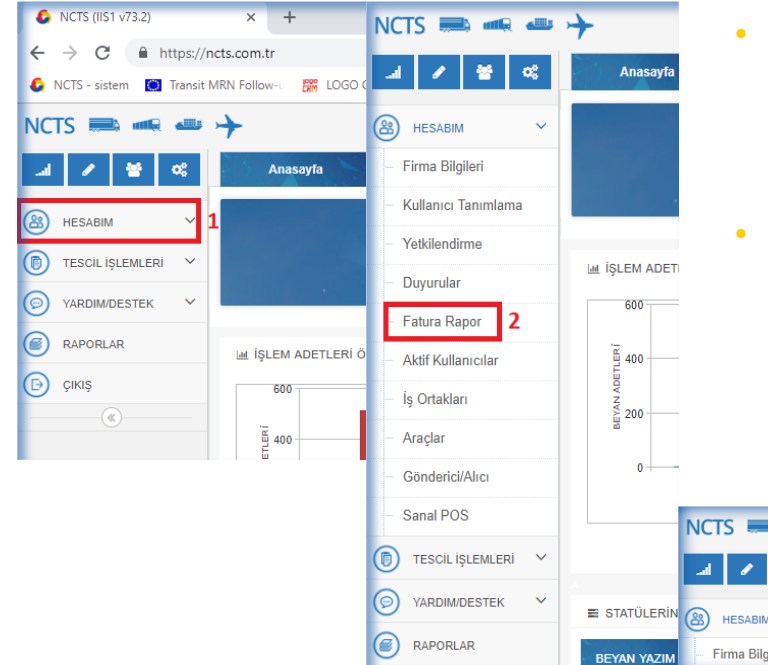

- Anasayfa soldaki menüden, HESABIM üzerine tıklayınız ve açılan sekmelerden Fatura Rapor üzerine tıklayınız.
- Karşınıza gelen alana hangi ayın raporunu almak isterseniz o ayın içerisindeki herhangi bir başlangıç ve bitiş tarihi vererek Listele butonuna tıklayınız.

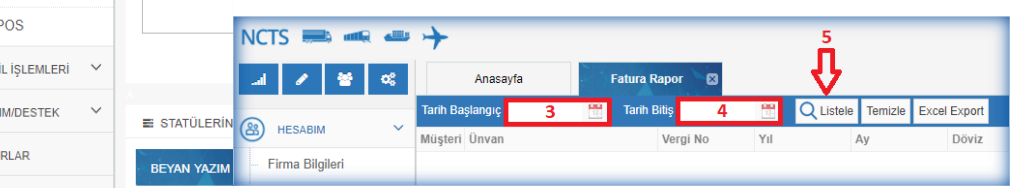

### **3- Fatura Rapor Detay**

| Anasayfa        |            | *5   | Fatura Rapor 🛛 |              |                   |              |             |            |           |                |                 |             |                  |              |
|-----------------|------------|------|----------------|--------------|-------------------|--------------|-------------|------------|-----------|----------------|-----------------|-------------|------------------|--------------|
| Tarih Başlangıç | 15.11.2018 | 17:- | Tarih Bitiş    | 22.11.2018 🔡 | Q Listele Temizle | Excel Export |             |            |           |                |                 |             |                  |              |
| Vergi No        | Yıl        |      | Ay             | Döviz        | Ödeme             | Ödeme Tutar  | Araç        | Araç Tutar | Beyanname | Beyanname Tuta | Toplam Fatura T | Ödeme İptal | Ödeme İptal Tuta | Fatura Detay |
|                 |            |      |                |              |                   |              |             |            |           |                |                 |             |                  |              |
|                 | 2018       |      | 11             | EUR          | ÖDEMELER          |              | ARAÇ-EKLEME |            | BEYANNAME |                | 4050,00         |             |                  | Detay        |

- Listeleye bastıktan sonra aşağıda gelen satırın en sağındaki Detay butonuna basınız.
- Önünüze açılan sayfada fatura detayını görebilirsiniz veya sağ alt taraftaki Excel Export butonuna tıklayarak detaylı listeyi Excel formatında bilgisayarınıza indirebilirsiniz.

|    | Kayıt Tarihi     | İşlem Türü  | Kayıt No     | Acenta | Açıklama | Beyan Yaz                 | ım Üci Beyan i   | Ade |
|----|------------------|-------------|--------------|--------|----------|---------------------------|------------------|-----|
| 1  | 01.11.2018 11:01 | BEYANNAME   | P24401802637 |        |          | 0                         | 1                |     |
| 2  | 01.11.2018 11:11 | BEYANNAME   | P24401802638 |        |          | 0                         | 1                |     |
| 3  | 01.11.2018 13:37 | BEYANNAME   | P24401802641 |        |          | 0                         | 1                | 1   |
| 4  | 01.11.2018 13:40 | BEYANNAME   | P24401802640 |        |          | 0                         | 1                |     |
| 5  | 01.11.2018 13:47 | BEYANNAME   | P24401802642 |        |          | 0                         | 1                |     |
| 6  | 01.11.2018 14:25 | BEYANNAME   | P24401802644 |        |          | 0                         | 1                |     |
| 7  | 01.11.2018 14:30 | BEYANNAME   | P24401802645 |        |          | 0                         | 1                |     |
| 8  | 01.11.2018 14:46 | BEYANNAME   | P24401802646 |        |          | 0                         | 1                |     |
| 9  | 01.11.2018 14:59 | BEYANNAME   | P24401802643 |        |          | 0                         | 1                |     |
| 0  | 01.11.2018 15:30 | BEYANNAME   | P24401802649 |        |          | 0                         | 1                |     |
| 11 | 01.11.2018 15:35 | BEYANNAME   | P24401802647 |        |          | 0                         | 1                |     |
| 12 | 01.11.2018 15:48 | BEYANNAME   | P24401802651 |        |          | 0                         | 1                |     |
| 13 | 01.11.2018 16:13 | BEYANNAME   | P24401802653 |        |          | 0                         | 1                |     |
| 4  | 01.11.2018 16:13 | BEYANNAME   | P24401802650 |        |          | 0                         | 1                |     |
| 15 | 01.11.2018 16:34 | BEYANNAME   | P24401802652 |        |          | 0                         | 1                |     |
| 6  | 01.11.2018 16:48 | BEYANNAME   | P24401802648 |        |          | 0                         | 1                |     |
| 17 | 01.11.2018 17:17 | BEYANNAME   | P24401802655 |        |          | 0                         | 1                |     |
| 8  | 01.11.2018 17:18 | BEYANNAME   | P24401802656 |        |          | 0                         | 1                |     |
| 9  | 01.11.2018 17:20 | BEYANNAME   | P24401802639 |        |          | 0                         | 1                |     |
| 0  | •                |             |              |        |          |                           |                  | F   |
| 50 | • K 4 S          | Sayfa 1 / 6 | • н о        |        |          | 1 ile 50 arası gösteriliy | or, toplam 281 I | kay |

## Teşekkürler

### 444 23 22

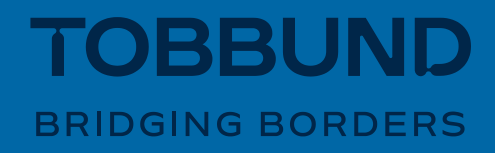